# 1-1 すこやかネットの起動

## 起動

すこやかネットのアイコンをダブルクリックしてメニューを起動してください。

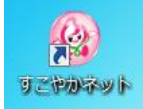

- 注※)電子カルテ設定をされていると起動時にマスタが自動的に更新されますので、 時間がかかる場合があります。
- 注※) 起動時に検査データは受信されません。

## 1-2 メニュー画面と機能

## メニュー画面

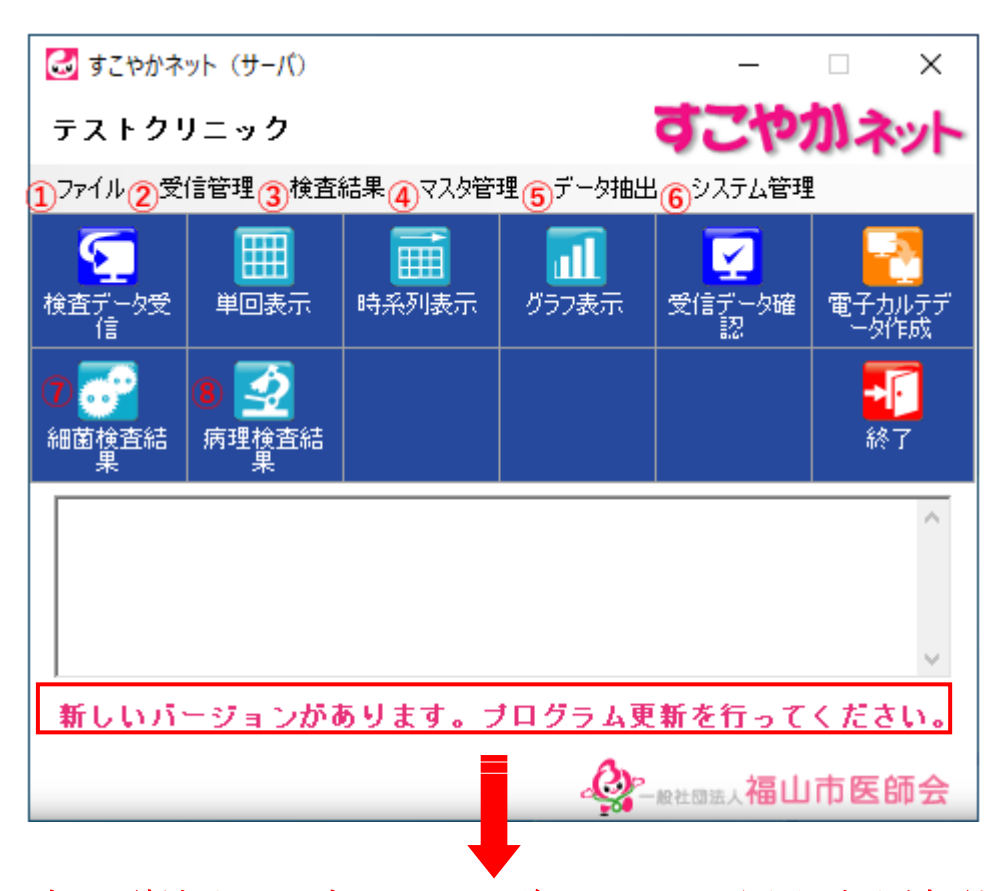

プログラム更新表示はバージョン 2.0.0.0 以降よりメニュー画面下へ表示が変更となりました

初期設定では※のアイコンのみ表示されています。

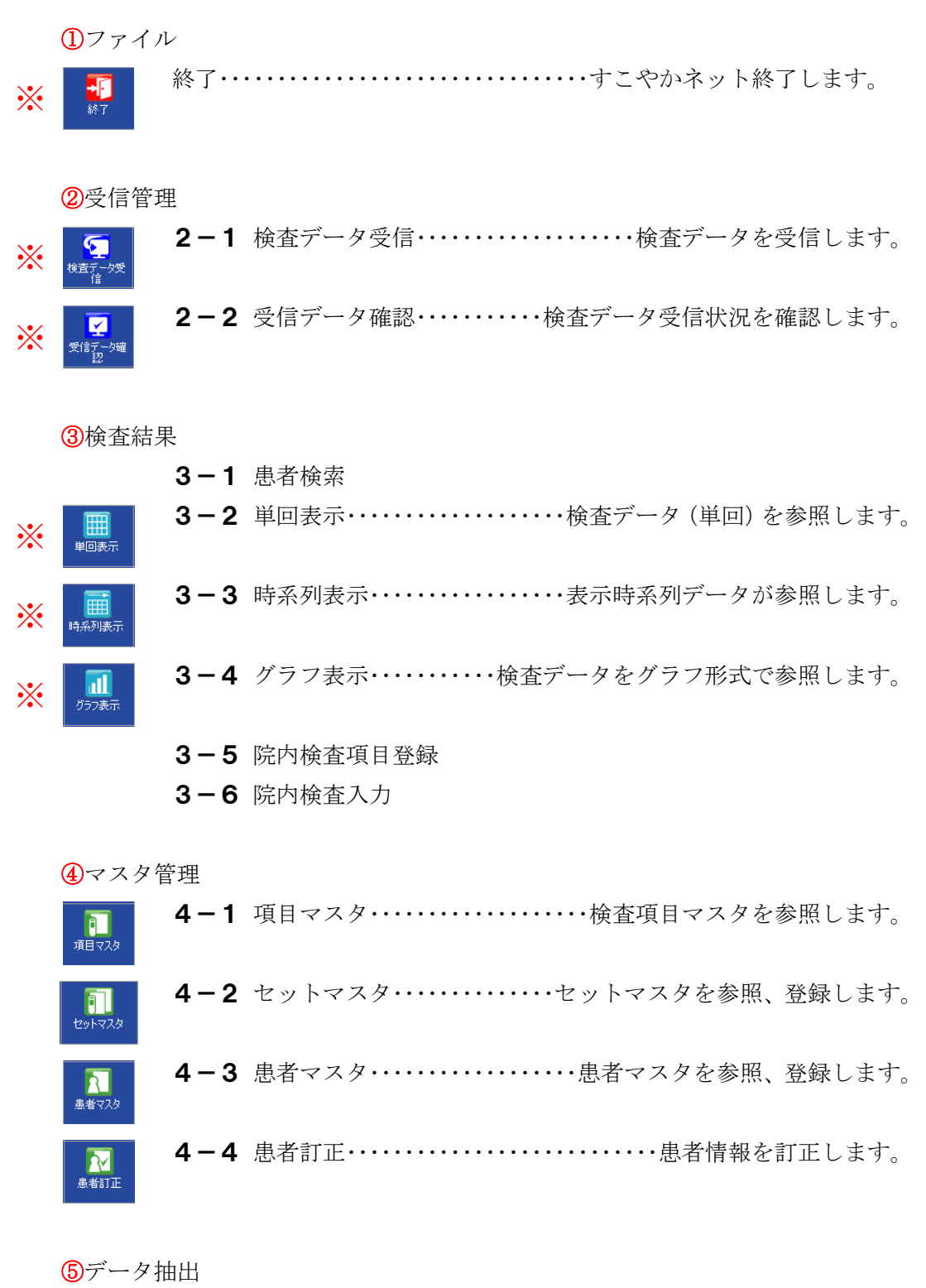

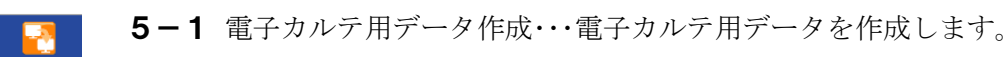

్

**5-2** 外部データ出力・・・・・・検査データを CSV 形式で抽出します。

**5-3** 項目別検査結果 CSV 抽出・・・・・・すこやかネットのデータを 項目別に CSV 形式で抽出します。

### 6システム管理

| D                      | 6-1 操作履歴・・・・・エラーログが確認できる機能です。      |
|------------------------|------------------------------------|
| 操作履歴                   | ・データ受信に失敗したときなど、すこやかネットに関するエラーメ    |
|                        | ッセージを確認することができます。                  |
| <b>ाः</b><br>।ऽण्रिण्य | 6-2 バックアップ・・・・・・データのバックアップをとる機能です。 |
| 個日                     | 6-3 復旧・・・・・・・バックアップデータを復旧する機能です。   |
| プログラム更<br>新            | 6-4 プログラム更新・・・プログラムのアップデートをする機能です。 |
| <b>し</b><br>システム情報     | 6-5 システム情報・・・・・・本ログラムの詳細設定を行う機能です。 |
|                        | ・アプリケーション情報の参照                     |
|                        | ・病院情報(医療機関名など)の設定                  |
|                        | ・タイマー受信時刻設定                        |
|                        | ・終了時バックアップの設定                      |
|                        | ・バックアップフォルダの設定                     |
|                        | ・電子カルテ用データ出力先の設定                   |
|                        | など                                 |
|                        |                                    |

⑦細菌検査結果

#### **一一一** 細菌検査結 果

7-1 細菌検査結果・・・・・・細菌の検査データを参照します。

- ・一般・抗酸菌 検査結果
- ·環境 検査結果
- ·職員検診 検査結果

など

⑧病理検査結果

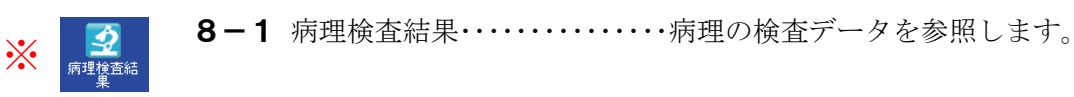

## メニューアイコンのカスタマイズ

メニューアイコンの変更や並べ替えをすることができます。

アイコンエリアの真ん中部分で右クリック

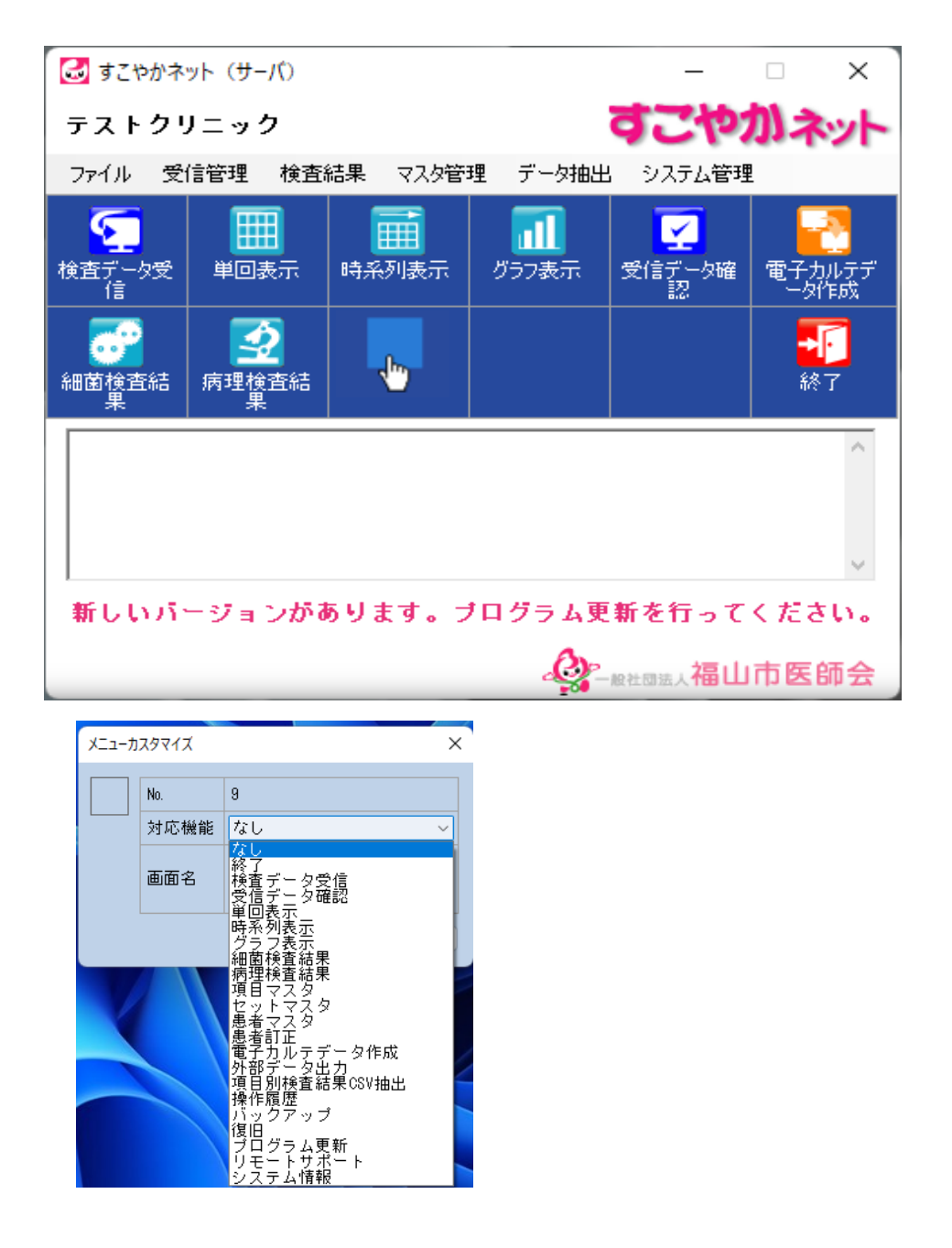

対応機能のプルダウンメニューより任意のメニューアイコンを選択します。

| እ፲፱-አ፲፱-አሪስፈት × |             |               |  |  |  |  |
|-----------------|-------------|---------------|--|--|--|--|
| 0               | No.<br>対応機能 | 9<br>バックアップ ~ |  |  |  |  |
|                 | 画面名         | バックアップ        |  |  |  |  |
|                 |             | OK ++>U       |  |  |  |  |

任意のアイコンを選択し、OKボタンをクリック。

| 🛃 すこやかネ                               | ット(サーバ)             |                          |                    | _                             | □ ×                                     |  |  |  |
|---------------------------------------|---------------------|--------------------------|--------------------|-------------------------------|-----------------------------------------|--|--|--|
| テストクリニック すごやかネッ                       |                     |                          |                    |                               |                                         |  |  |  |
| ファイル 受                                | 信管理 検査              | 結果 マスタ管部                 | 理 データ抽出            | システム管理                        | !                                       |  |  |  |
| <b>を</b><br>検査データ受<br>信               |                     | <b>一</b> 時系列表示           | <b>「」</b><br>グラフ表示 | <mark>ア</mark><br>受信データ確<br>認 | 10日日 10日日 10日日 10日日 10日日 10日日 10日日 10日日 |  |  |  |
|                                       | <b>交</b> 病理検査結<br>果 | <b>()</b><br>เร็งวิทิงวี |                    |                               | <mark>手手</mark><br>終了                   |  |  |  |
|                                       |                     |                          |                    |                               | < >                                     |  |  |  |
| 新しいバージョンがあります。ブログラム更新を行ってください。        |                     |                          |                    |                               |                                         |  |  |  |
| · · · · · · · · · · · · · · · · · · · |                     |                          |                    |                               |                                         |  |  |  |

メニューボタン9に新しいボタンが追加されました。

## サーバクライアント機能

すこやかネットは複数台の端末で利用できる機能があります。1台はサーバとなり、 クライアントからはサーバのデータを参照するようになります。

●すこやかネット (サーバ)

メニューウインドウに「すこやかネット (サーバ)」と表示されます。

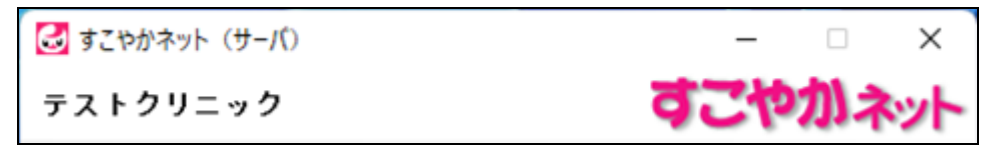

●すこやかネット(クライアント)

メニューウインドウに「すこやかネット(クライアント)」と表示されます。

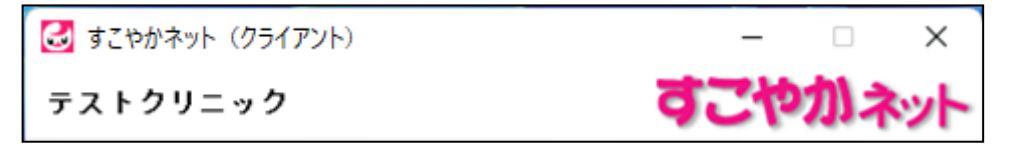

※ サーバ端末が起動していない時、クライアント端末はすこやかネットの起動、デ ータの参照および操作はできません。